## Как извлечь файлы резервной копии iTunes?

## B Windows или Mac:

Шаг 1: Загрузите и установите последнюю версию Tansee iPhone Message Transfer для Windows с <u>здесь</u>.

Загрузите и установите последнюю версию Tansee iPhone Message Transfer для Mac отсюда <u>здесь</u>.

## Шаг 2:

Tansee может автоматически читать файлы резервных копий iTunes.

Пожалуйста, нажмите имя файла резервной копии iTunes на вкладке «Резервное копирование iTunes».

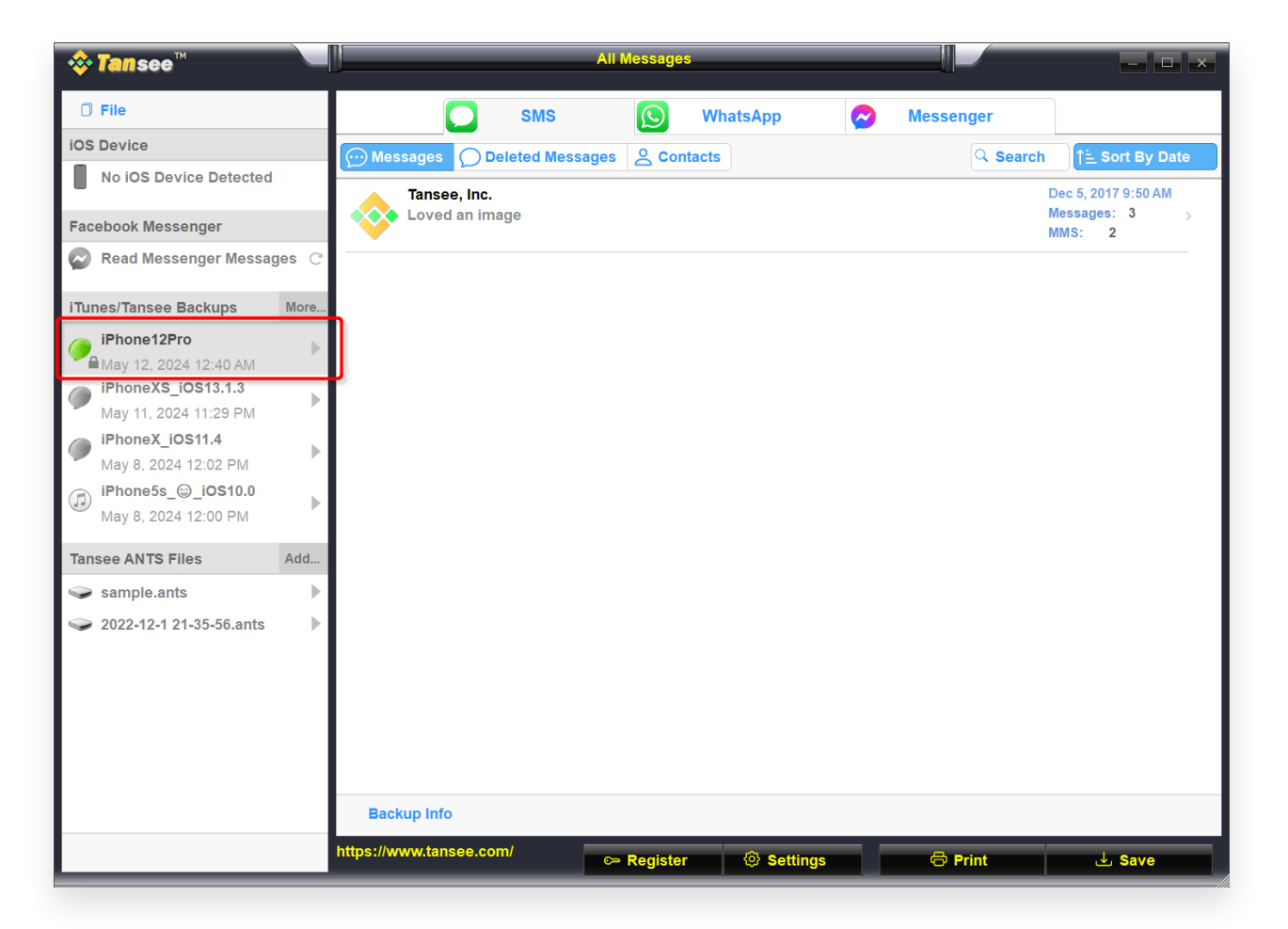

|                                                                                                    | Tansee iDevice Message Transfer 5.2.0                                   |
|----------------------------------------------------------------------------------------------------|-------------------------------------------------------------------------|
| iDevice No iDevice iTunes Backups                                                                                                    |                                                                         |
| iPhoneX_iOS16.1<br>Aug 18, 2023 10:36<br>iPhoneX_iOS16.1<br>May 16, 2023 12:20<br>Tansee Backups Open Edit<br>comparison Edit<br>Aug 8, 2023 11:25 | <image/> <image/> <image/> <image/> <image/> <image/> <image/> <image/> |
|                                                                                                    | Register Options                                                        |

## Или

Нажмите «Дополнительно» — «Добавить существующую резервную копию iTunes», чтобы отобразить дополнительную информацию.

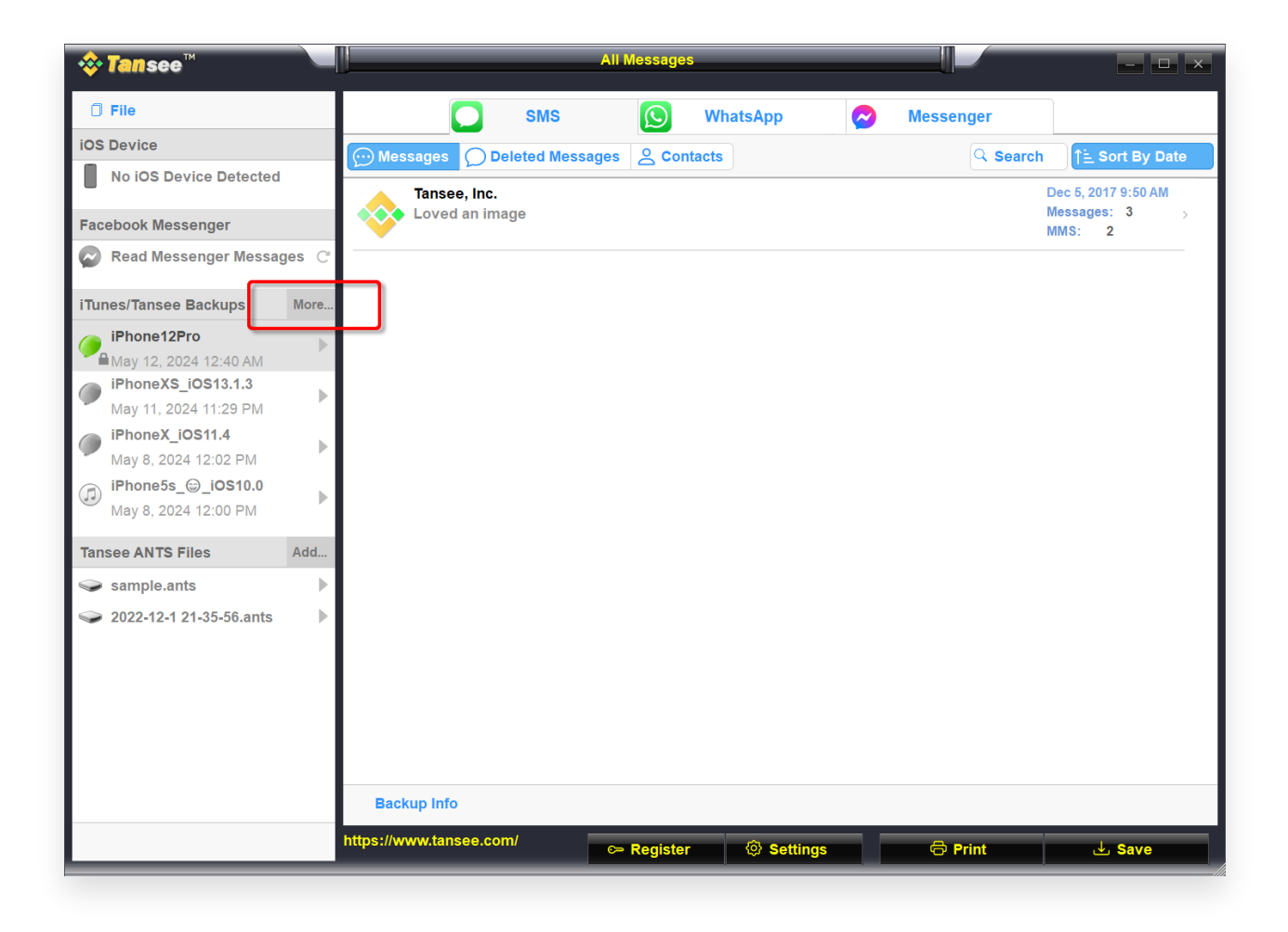

Главная Поддержка Политика конфиденциальности © 2006-2024 Tansee, Inc Партнерская программа

Свяжитесь с нами